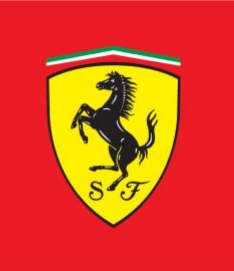

#### Procédure pour le renouvellement des inscriptions Scuderia Ferrari Club, Genève Switzerland

Si vos informations n'ont pas changé depuis 2024, le renouvellement est encore plus rapide en utilisant le lien que vous recevrez par e-mail.

1. Recherchez l'e-mail (y compris dans vos spams) provenant de

#### "SCUDERIA FERRARI CLUB" ( noreply@scuderiaferrari.club )

2. Cliquez sur le <u>lien</u> qu'il contient.

Attention le mail peut être en Anglais comme en Italien. C'est exactement la même procédure.

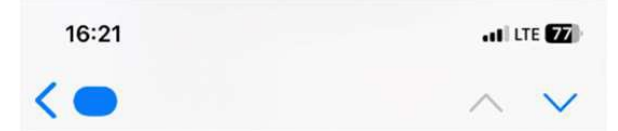

### SCUDERIA FERRARI CLUB - Rinnovo iscrizione / Registration renewal

### Gentile TIFOSA/TIFOSO

Ti informiamo che la validità della tua iscrizione a SCUDERIA FERRARI ROVIGO è terminata in data 31.12. Tramite il seguente link potrai procedere alla richiesta di rinnovo della tua iscrizione in totale autonomia:

https://www.scuderiaferrari.club/ iscrizioni-online/?

jwt=eyJ0eXAiOiJKV1QiLCJhbGciOi JIUzI1NiJ9.eyJpc3MiOiJhZG1pbi5z Y3VkZXJpYWZlcnJhcmkuY2x1Yilsl mlhdCl6MTczNjg1Mjg3NCwiZXhwlj oxNzM3NDU3Njc0LCJpZF9pc2Ny aXppb25lljoiNjkwMyIslmlkX21lbWJl cnNoaXAiOilzMTExNzEifQ.Y4XfkQ

F

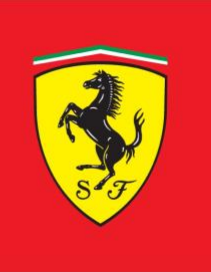

¥

Ŧ

¥

#### 3. Vérifiez vos données :

- Assurez-vous qu'elles sont correctes et complètes.
- Complétez les champs manquants (par exemple, une adresse ou un numéro manquant).

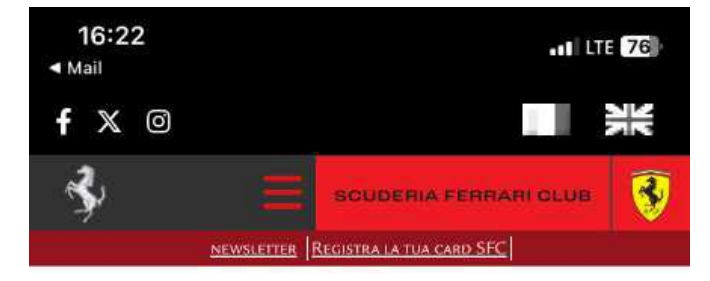

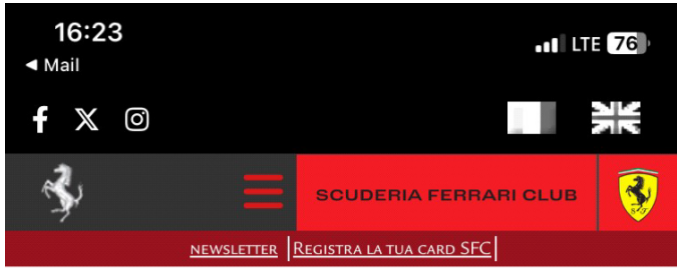

# Iscrizione OnLine

Tramite il modulo è possibile richiedere la conferma della propria iscrizione allo SCUDERIA FERRARI CLUB di competenza. La sua richiesta di iscrizione dovrà essere validata e confermata dal Presidente del Club.

Dopo che il club valuterà la richiesta d'iscrizione, in caso di accettazione, provvederà a comunicare le modalità per procedere al pagamento.

#### Club di riferimento

SCUDERIA FERRARI CLUB ROVIGO

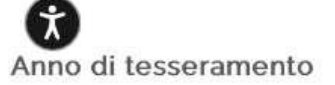

2025

scuderiaferrari.club

| Data di nasc | ita * |
|--------------|-------|
| 01/01/2007   |       |

Stato di nascita \*

ITALIA

Luogo di nascita \*

ROVIGO

Codice Fiscale \*

### Residenza

Nazione \*

ITALIA

Via e numero civico \*

VIA VERDI n.27

Città \*

ROVIGO

Projincia \*

ROVIGO

Cap \*

45100

scuderiaferrari.club

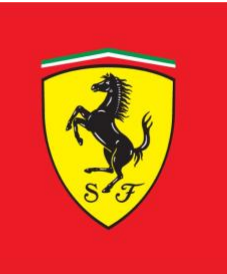

4. Renouvelez votre consentement à la politique de confidentialité.

Descendre en bas de page pour renouveler votre consentement aux envois, traitement, et newsletter de Ferrari

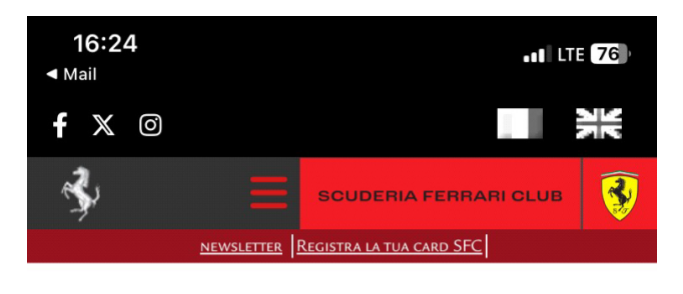

• Acconsento • Non acconsento

al trattamento dei miei dati personali da parte di Scuderia Ferrari Club S.c.a r.l., per analizzare le mie preferenze e ricevere comunicazioni commerciali personalizzate, di cui al punto e) dell'informativa.

Data ultima modifica: 15/12/2024 20:25 UTC

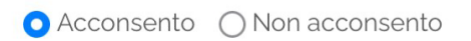

alla comunicazione da parte di Scuderia Ferrari Club S.c.a r.l. dei miei dati personali ad altre Società del Gruppo Ferrari che li potranno trattare per finalità di marketing di cui al punto f) dell'informativa, tramite supporto cartaceo, attraverso mezzi automatici o elettronici, tra cui posta oppure e-mail, telefono (ad es. chiamate automatiche, SMS), fax e altri mezzi (ad es. siti web, app mobili).

Data ultima modifica: 15/12/2024 20:25 UTC

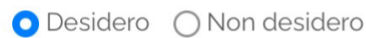

iscripermi alla newsletter di Scuderia Ferrari Club S.c.a r.l. ri chi ante aggiornamenti in merito ad attività e ai comunicati stampa della Società.

Data ultima modifica: 15/12/2024 20:25 UTC

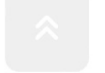

scuderiaferrari.club

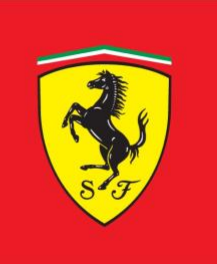

#### 5. Finalisation de l'inscription :

• Faites défiler la page jusqu'en bas.

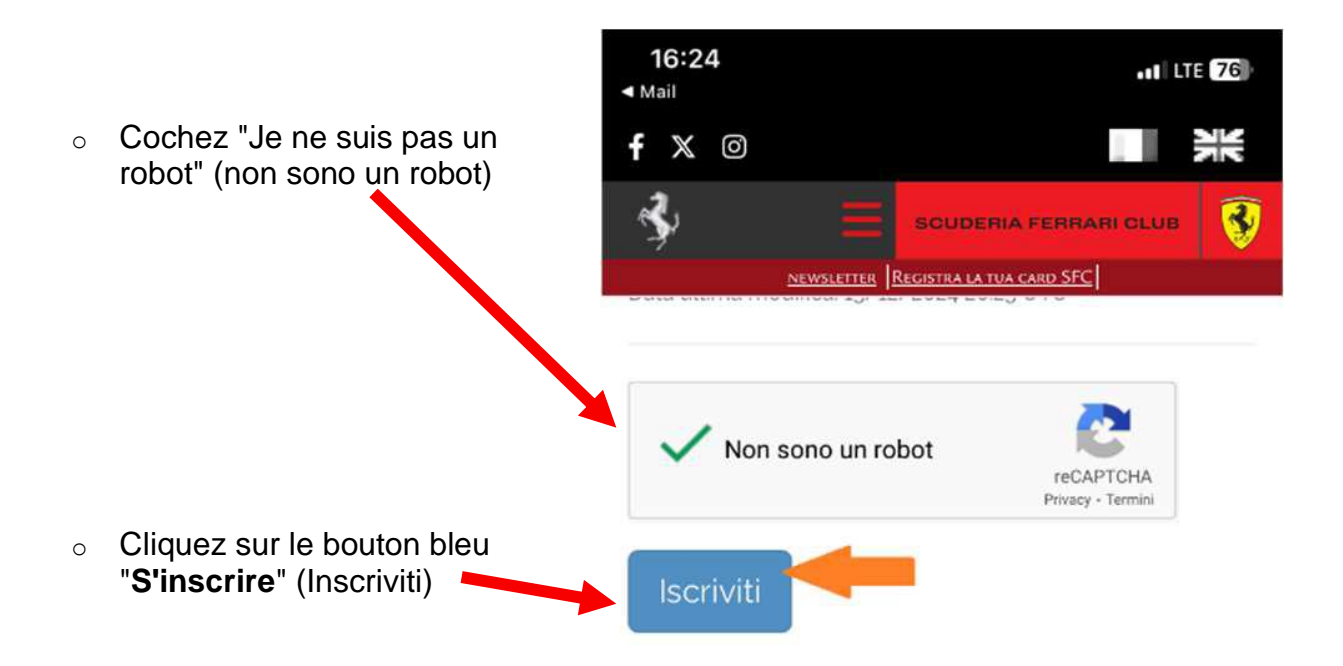

#### #LIVEYOURFERRARIPASSION

• Attendez un second e-mail de confirmation.

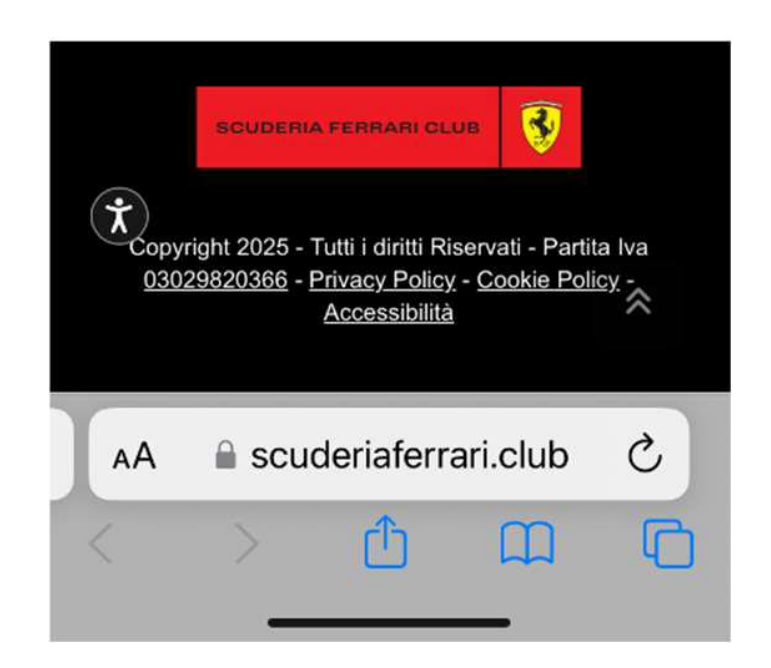

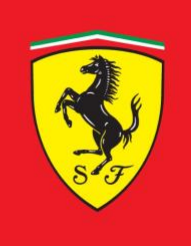

6. Dernière étape :

Ouvrez le deuxième e-mail et cliquez sur le lien "CLIQUEZ ICI" (Clicca qui)

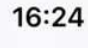

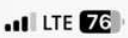

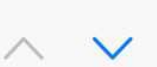

### SCUDERIA FERRARI CLUB - Conferma iscrizione online

### Gentile TIFOSA/TIFOSO

grazie per averci inviato la tua richiesta di iscrizione al SCUDERIA FERRARI CLUB ROVIGO.

<u>Clicca qui</u> per completare e verificare tua la richiesta di iscrizione.

Se non riesci a cliccare sul link, copia e incolla l'intero indirizzo web che trovi qui sotto nella barra indirizzi del tuo browser.

https://www.scuderiaferrari.club/ iscrizioni-online/? jwt=eyJ0eXAiOiJKV1QiLCJhbGciOi JIUzI1NiJ9.eyJpc3MiOiJhZG1pbi5z Y3VkZXJpYWZIcnJhcmkuY2x1YiIsI

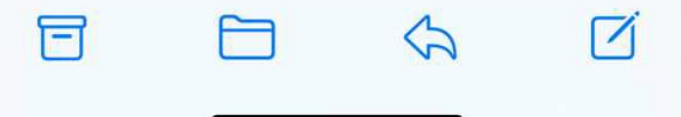

7. **Effectuez le paiement** de la cotisation selon la facture reçue suite à l'inscription

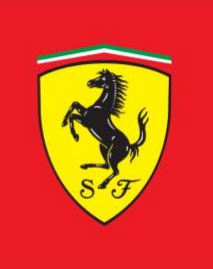

Inscription terminée merci d'avoir adhéré à notre Scuderia Ferrari Club

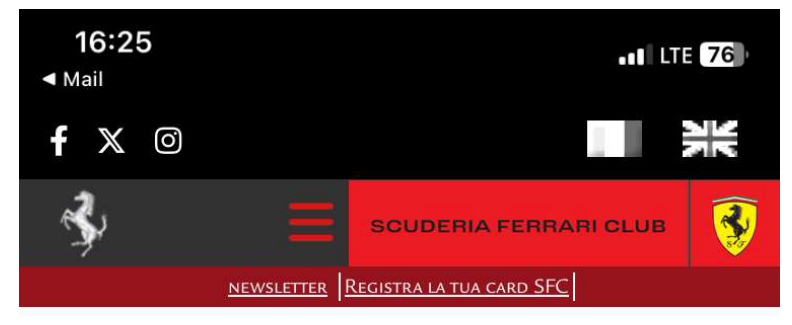

# Iscrizione OnLine

Grazie per aver confermato la richiesta di iscrizione. La richiesta dovrà essere valutata dallo SCUDERIA FERRARI CLUB di competenza. Dopo che il club valuterà la richiesta d'iscrizione, in caso di accettazione, provvederà a comunicare le modalità per procedere al pagamento.

### #LIVEYOURFERRARIPASSION

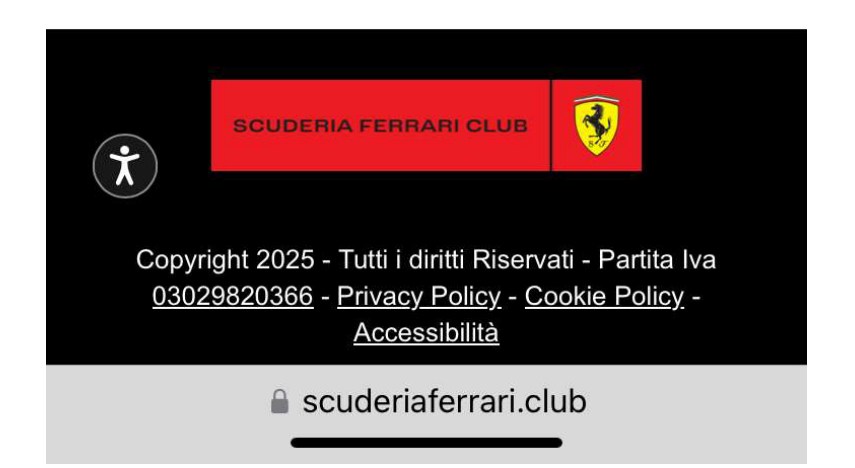